## Duplicate screens 2 and 3

1. Right click on the desktop and select Display Settings

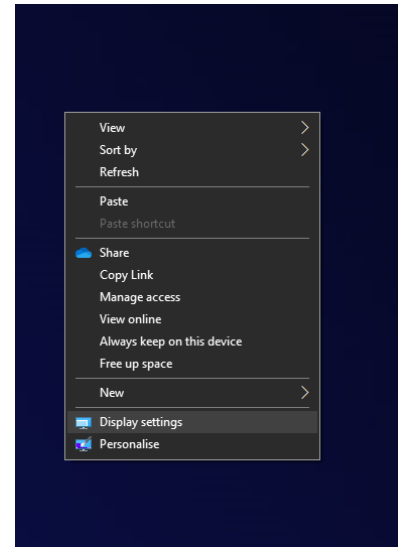

2. You will be met with the below screen. Please click identify to show what screen is what (the laptop will always be 1). Click on the screen number which is the monitor.

| Rearrange your displays                                                                                                |          |        | S           |
|----------------------------------------------------------------------------------------------------|----------|--------|-------------|
| Select a display below to change the settings for it. Press and hold (or select) a display, then drag to rearrange it. |          |        | b<br>S<br>u |
| 32                                                                                                    |          |        |             |
|                                                                                                    | Identify | Detect |             |
|                                                                                                    |          |        |             |
| Brightness and colour                                                                                                  |          |        | Q           |
| Change brightness for the built in display                                                                             |          |        | P           |

3. Scroll down to the bottom where it says Multiple Displays and select Duplicate Desktop on 2 and 3.

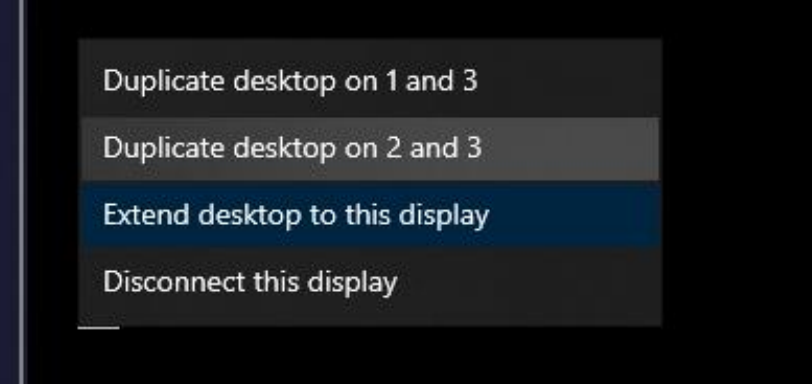